## WINSCOP

Version du 01/2014

Préambule :

Vous trouverez ci-dessous la procédure pour installer Winscop Gestion Commerciale sous un environnement Windows. La procédure en page 3 explique comment se connecter au serveur de votre Coopérative.

<u>Contact :</u> LOZE Laurent 09 72 12 10 63

09 72 12 10 63 <u>dev@kilya.biz</u>

WinScop : Installation Windows

© KILYA 2014

- 1. Accéder au site <u>www.winscop.com</u>. Cliquer sur le menu « Téléchargement ».
- 2. Cliquer sur « Télécharger Winscop Gestion Commerciale »
- 3. Cliquer sur « Exécuter » si votre navigateur internet le propose. Sinon enregistrer le fichier « install\_winscop\_gc.exe » sur votre ordinateur et exécuter un double clic sur celui-ci pour démarrer l'installation.
- 4. Cliquer sur « Suivant » puis sur « Installer »
- 5. Cliquer sur « Terminer » le logiciel va démarrer automatiquement.

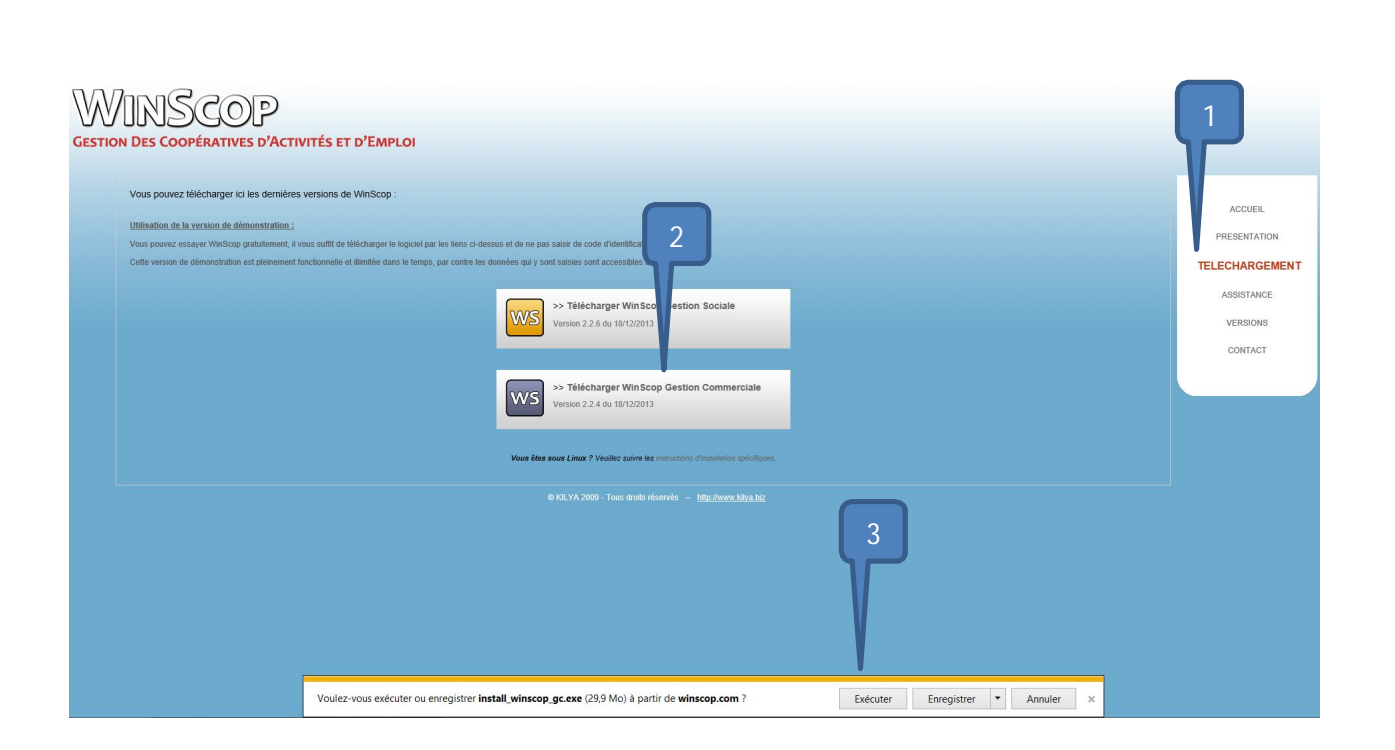

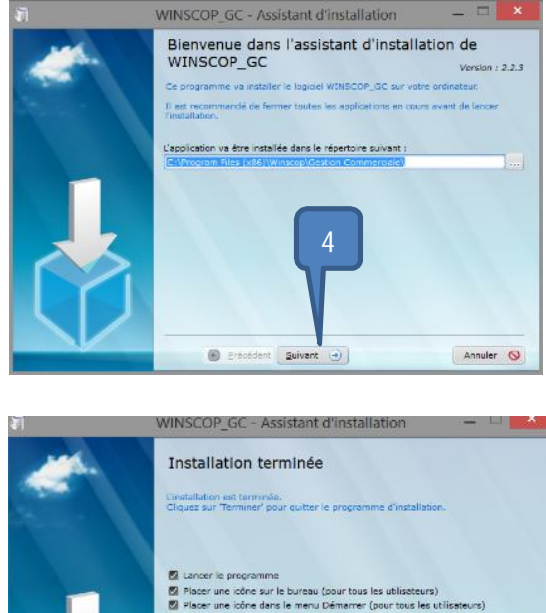

Dianer une icône dans la t

Terminer 💿

WinScop : Installation Windows

Annular 🛇

nent ranide Conur tous les utili

## CONNECTION AU SERVEUR DE LA COOPERATIVE

- 1. Démarrer le logiciel WinScop Gestion Commerciale, cliquez sur le bouton « Fermer » de la fenêtre d'identification
- 2. Dans la barre des menus, cliquez sur le «?» puis sur « Réinitialiser le code de la Coopérative »
- 3. Si le logiciel vous renvoi directement sur la fenêtre d'identification, vous devez exécuter votre logiciel en tant qu'administrateur. Quitter WinScop est faire un clic droit sur le raccourci bureau « **Exécuter en tant qu'administrateur** », reprendre la procédure au point 1.
- 4. Cliquer sur le bouton « Oui » de la fenêtre de mise en garde
- 5. Saisir le code de votre Coopérative (composé de 7 chiffres), puis cliquer sur le bouton « Valider le code »
- 6. La fenêtre d'identification doit reprendre le nom de votre Coopérative

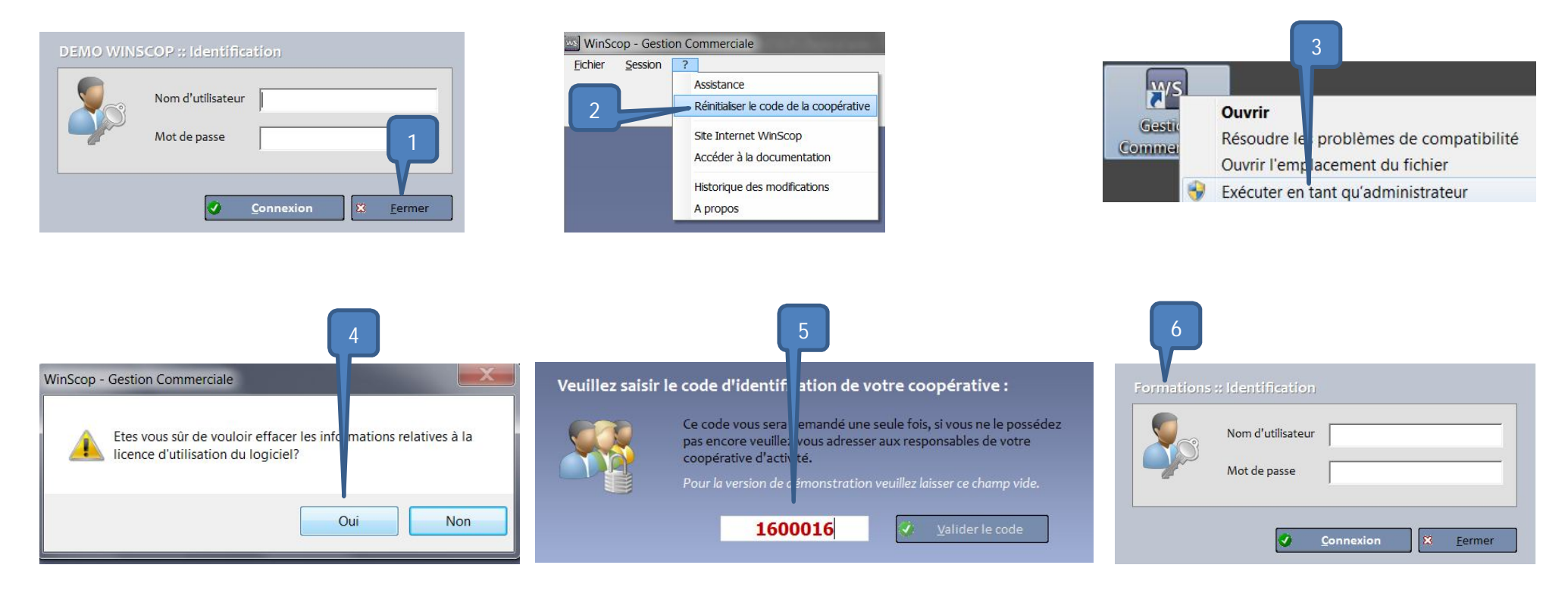

© KILYA 2014